# REFERENCE

Devi cercare libri e articoli su un argomento?

Vuoi trovare più rapidamente alcuni documenti on-line?

Vieni in biblioteca e chiedi il servizio di

### REFERENCE

Ti aiuteremo nella ricerca bibliografica, spiegandoti come usare al meglio cataloghi, banche dati, riviste elettroniche....e tanto altro ancora!

Che aspetti?!

A cura di Giuliana Rucco

UFFICIO DI BIBLIOTECA DEL DIPARTIMENTO DI MATEMATICA E FISICA Viale Lincoln, 5 - 81100 Caserta

el. e Fax : 0823-274711

-mail: uff.biblio.dmf@unicampania.it

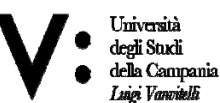

Centro di Servizio Ufficio Biblioteca del del Sistema Bibliotecario Dipartimento di di Ateneo Matematica e Fisica

#### SCUOLA POLITECNICA E DELLE SCIENZE DI BASE DIPARTIMENTO DI MATEMATICA E FISICA UFFICIO DI BIBLIOTECA

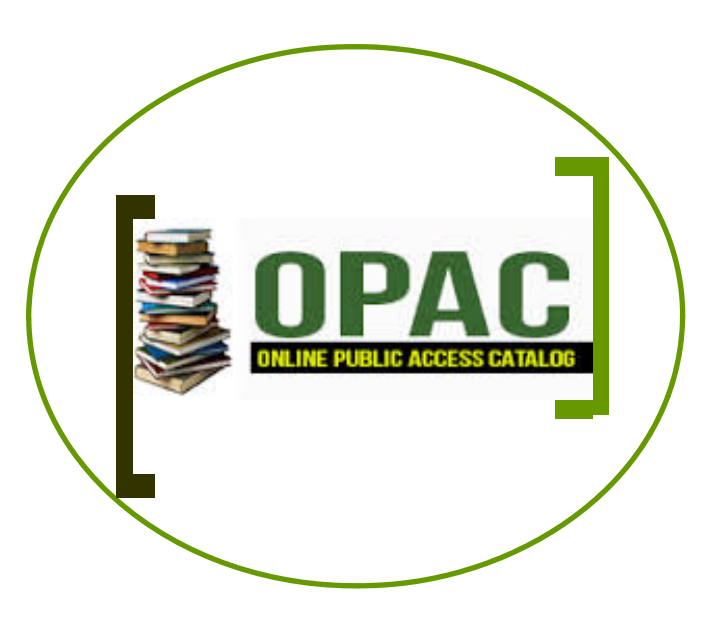

## **ON-LINE PUBLIC ACCESS CATALOGUE**

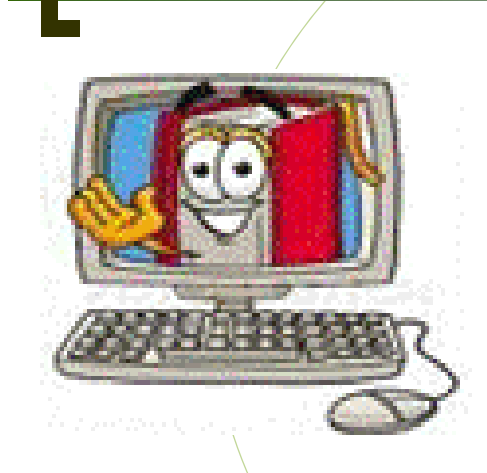

Cerchi un libro o una rivista e vuoi sapere se è presente nella tua Biblioteca o nelle altre biblioteche di Ateneo?

Collegati all'OPAC di Ateneo : www.unina2.on-line.it/SebinaOpac/Opac

### Come si cerca nell' OPAC?

A seconda di quello di cui hai bisogno ti diamo alcuni suggerimenti...

Nell'OPAC di Ateneo inserisci titolo o autore di ciò che cerchi: puoi limitare la ricerca alla sola Biblioteca del Dipartimento di Matematica e Fisica o estenderla a tutte le biblioteche di Ateneo...

| R                     | Liber Bederen                                                                                                    | Selezione Catalogo                           | P Automision   |
|-----------------------|----------------------------------------------------------------------------------------------------|----------------------------------------------|----------------|
|                       | Service and the service of the service of the servi |                                              |                |
| Titolo                |                                                                                                    |                                              | (ricia per b)  |
| Autore                |                                                                                                    |                                              | (vizia per )   |
| Soggetto              |                                                                                                    |                                              |                |
| Classificationi       |                                                                                                    |                                              |                |
| Ricarca libera        |                                                                                                    |                                              |                |
| Lingua                |                                                                                                    |                                              |                |
| 150N/155N             |                                                                                                    |                                              |                |
| Periodicità           | ~                                                                                                    |                                              |                |
| Impronta              |                                                                                                    |                                              |                |
| Marca tipografica     |                                                                                                    |                                              |                |
| Descriptione immacine |                                                                                                    |                                              |                |
| Inventario            | 1                                                                                                    |                                              |                |
| Econote distale       | -                                                                                                    |                                              |                |
|                       |                                                                                                    |                                              |                |
|                       |                                                                                                    | (Qricerca) (annu                             | fa )           |
|                       |                                                                                                    | Biblioteche                                  |                |
|                       | Tutta                                                                                                    | del Disetterente di Disconnelle              | <u>^</u>       |
|                       | Ufficio di Biblioteca                                                                                                    | del Dipartimento di Architettura             | e Disegno Indi |
|                       | Ufficio di Biblioteca<br>Biblioteca "Fondo.                                                                                                    | del Dipartimento di Economia<br>Jean Monnet" | *              |
|                       |                                                                                                    |                                              |                |

### Cerchi vari libri su un argomento?

Puoi effettuare una ricerca avanzata inserendo una parola specifica nel record **SOGGETTI** o il codice AMS (American Mathematical Society) dell'argomento di interesse nel record **CLASSIFICAZIONI**. Compariranno in pochi secondi sul tuo pc i risultati della ricerca...

Cliccando sul record del libro che più ti interessa potrai così conoscere : la sua collocazione, se è prestabile o solo consultabile, se è disponibile o già in prestito ad altro utente.

Puoi affinare ancora di più la tua ricerca indicando la LINGUA, l'ANNO, l'EDITORE.....

Attenzione : Se opti per la ricerca per argomento, devi farla in lingua inglese!

### Cerchi un articolo?

Oltre al titolo e all'autore dell'articolo, per prima cosa, devi conoscere il titolo della rivista sulla quale l'articolo è pubblicato.

Inserisci i dati e premi il pulsante "**RICERCA**" nella pagina del risultato clicca su "**FASCICOLI**" e con l'indicazione dell'anno, del numero di volume e del fascicolo avrai l'elenco completo di quanto disponibile in Biblioteca. Se il fascicolo su cui è pubblicato l'articolo è disponibile, richiedilo al personale della Biblioteca e riceverai, in pochi minuti, copia dell'articolo di cui hai bisogno.

Se nella pagina dei risultati troverai anche il pulsante **OGGETTO DIGITALE**, potrai verificare tu stesso se è disponibile il formato elettronico dell'articolo ed, eventualmente, scaricarlo direttamente.

Nella sezione "CATALOGHI—OPAC" del sito della Biblioteca invece, puoi trovare il catalogo del posseduto della sola Biblioteca del Dipartimento di Matematica e Fisica... Anche qui, se la rivista è in formato elettronico, potrai scaricare direttamente l'articolo di tuo interesse.